# Maxim Zeus: Cortex-M3 Lab

ARM Keil MDK 5 Tutorial
AN265 For the Maxim Eval Board

Summer 2014

kim Eval Board Version 1.0 Robert Boys bob.boys@arm.com

The latest version of this document is here: www.keil.com/appnotes/docs/apnt\_265.asp

# Introduction:

The purpose of this lab is to introduce you to the Maxim Zeus Cortex<sup>TM</sup>-M3 processor family using the ARM<sup>®</sup> Keil<sup>®</sup> MDK<sup>TM</sup> 5 toolkit featuring the IDE  $\mu$ Vision<sup>®</sup>. This tutorial will use a Keil ULINK<sup>®</sup>2 debug adapter.

Keil provides a free 32K toolchain called MDK Lite. This document uses MDK 5.11. MDK includes a full version of Keil RTX<sup>™</sup> RTOS. RTX source code is included with all versions of MDK.

ARM Compiler Qualification Kit: For safety certification applications: www.keil.com/pr/article/1262.htm

# Why Use Keil MDK ?

MDK provides these features particularly suited for Cortex-M processor users:

- μVision IDE with Integrated Debugger, Flash programmer and the ARM Compiler/Assembler and Linker toolchain. MDK is a turnkey product with included examples and is easy to get running.
- 2. **RTOS:** A full feature RTOS called RTX is included with MDK and includes source code. It has a BSD type license.
- 3. An RTX Kernel Awareness window is updated in real-time. This displays Kernel and thread status information and more.
- 4. **DSP:** Keil provides free DSP libraries with source code. They are CMSIS-DSP compliant.
- 5. Choice of adapters: ULINK<sup>™</sup>2, ULINK-ME, ULINK*pro* or Segger J-Link and J-Link Lite.
- 6. All Zeus CoreSight™ debugger features are supported in the μVision debugger.
- 7. Keil Technical Support is included for one year and is easily renewable. This helps you get your project completed faster and more reliably.
- 8. Keil supports many Maxim 8051 processors. See <u>www.keil.com/dd</u>.
- 9. MDK is compatible with FreeRTOS and all other RTOSs.
- 10. MDK is completely CMSIS compliant. See <u>www.arm.com/cmsis</u> for information about this ARM standard.

### This document details these features:

- 1. Real-time Read update for Watch, Memory and RTX Tasks windows. Memory and SVD windows also have Write access while the program is running. These reads and writes are nearly always non-intrusive to your program. No CPU cycles are stolen. No instrumentation code is added.
- 2. Four Hardware Breakpoints (can be set/unset on-the-fly) and two Watchpoints (also called Access Breaks).
- 3. System and Thread Viewer: a kernel awareness program for RTX RTOS that updates while the program is running.
- 4. MDK 5 Software Packs which offer easy selection of software components.
- 5. Creating MDK 5 projects from scratch including one using RTX.

# Other Maxim processors supported:

MDK supports or can support other Maxim ARM processors. Contact Keil sales or tech support for more information. Keil Sales In USA: <u>sales.us@keil.com</u> or 1-800-348-8051. Outside the US: <u>sales.intl@keil.com</u> or +49 89/456040-20 Keil Technical Support in USA: <u>support.us@keil.com</u> or 1-800-348-8051. Outside the US: <u>support.intl@keil.com</u>.

1

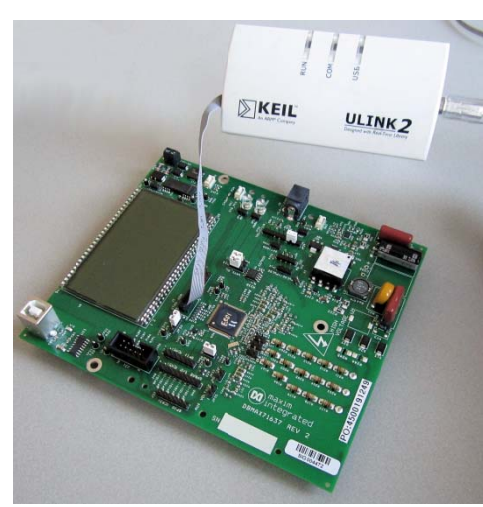

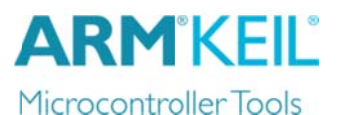

### Index:

| Part A: Obtaining and Installing MDK and the Examples         | :  |
|---------------------------------------------------------------|----|
| 1. Keil Software Download and Installation::                  | 3  |
| 2. Complimentary µVision License:                             | 3  |
| 3. Example Programs:                                          | 3  |
| 4. Getting Started MDK 5 book:                                | 3  |
| 5. µVision Software Packs Download and Install Process:       | 4  |
| 6. Testing the ULINK2 Connection to the Maxim board:          | 5  |
| Part B: Project Examples:                                     |    |
| 7. Hello Example Program:                                     | 6  |
| 8. Hardware Breakpoints:                                      | 6  |
| 9. Call Stack + Locals Window                                 | 7  |
| 10. Watch and Memory Windows:                                 | 8  |
| 11. How to View Local Variables in Watch or Memory Windows:   | 9  |
| 12. Access Breakpoints (Watchpoints): Conditional Breakpoints | 10 |
| 13. RTX_Blinky example program with Keil RTX RTOS:            | 11 |
| 14. RTX Kernel Awareness:                                     | 12 |
| 15. Call Stack for RTX_Blinky:                                | 13 |
| 16. Creating your own MDK 5 project from scratch:             | 14 |
| 17. Creating your own MDK 5 <b>RTX</b> project from scratch:  | 17 |
| Appendix:                                                     |    |
| 18. Document Resources:                                       | 18 |
| 19. Keil Products and contact information:                    | 19 |

# Part A: Obtaining and Installing MDK and the Examples:

# 1) Keil Software Download and Installation:

- 1. Download MDK 5.11 or later from the Keil website. <u>www.keil.com/mdk5/install</u>
- 2. Install MDK into the default directory. You can install into any directory, but this lab uses the default C:\Keil\_v5
- 3. We recommend you use the default examples directories for this tutorial. We will use C:\MDK\ for the examples.
- 4. If you install MDK into a different directory, you will have to adjust for the directory differences.
- 5. You need an external debug adapter such as the Keil ULINK2 or a ULINKpro. A Segger J-Link will also work.

**MDK 5 vs MDK 4:** MDK 5 does not include processor support files such as headers, peripheral, Flash programming and example files. These are downloaded and installed for each processor family using Software Packs. This provides many advantages.

If you need to run MDK 4 projects, download and install the Legacy Support: <u>www2.keil.com/mdk5/legacy</u>. With Legacy Support installed, MDK 5 will run both MDK 4 and MDK 5 programs.

# 2) The ULINK2 Debug Adapter:

The ULINK2 adapter is used exclusively in this lab. You must install the provided 10 pin Coresight cable in the ULINK as shown on the first page. You can use a ULINK*pro*. Page 5 contains a test for a debug adapter.

The Signum ADM-51 will not work with a Cortex-M processor, only with 8051 devices.

# 3) Example Programs:

The example programs are provided in the MDK 5.11 Software Packs. The next page describes where to install these examples.

4) Getting Started MDK 5: Obtain this useful book here: <u>www.keil.com/mdk5/</u>.

# More Information and Keil Contacts:

ARM Community Forums: www.keil.com/forum and http://community.arm.com/groups/tools/content

Keil Sales In USA: <a href="mailto:sales.us@keil.com">sales.us@keil.com</a> or 800-348-8051. Outside the US: <a href="mailto:sales.intl@keil.com">sales.intl@keil.com</a> or 49 89/456040-20Keil Technical Support in USA: <a href="mailto:support.us@keil.com">support.us@keil.com</a> or 800-348-8051. Outside the US: <a href="mailto:support.intl@keil.com">support.us@keil.com</a> or 800-348-8051. Outside the US: <a href="mailto:support.intl@keil.com">support.us@keil.com</a> or 800-348-8051. Outside the US: <a href="mailto:support.intl@keil.com">support.intl@keil.com</a> or 800-348-8051. Outside the US: <a href="mailto:support.intl@keil.com">support.intl@keil.com</a> or 800-348-8051. Outside the US: <a href="mailto:support.intl@keil.com">support.intl@keil.com</a> or 800-348-8051. Outside the US: <a href="mailto:support.intl@keil.com">support.intl@keil.com</a>.

Download MDK-Core Version 5

# 5) µVision Software Packs Download and Install Process:

The entire project and required files are contained in a Software Pack. A Pack is normally distributed on a website and accessed with the Pack Installer utility in  $\mu$ Vision. A pack file can also be imported manually into  $\mu$ Vision. A Pack is a zip file renamed with a pack file extension. This enables  $\mu$ Vision to recognize it. If you double-click on a pack file,  $\mu$ Vision will install it. You can also select File/Import from the Pack Installer main menu.

#### 1) Start µVision, open Pack Installer:

- 1. Install MDK 5.11 or later. www.keil.com/mdk You do not need a license for this tutorial.
- 2. For this tutorial, you need to be connected to the internet (it will display ONLINE in the bottom right corner in the Pack Installer utility in µVision. See the first screen below).
- 3. Start µVision by clicking on its desktop icon.
- 4. The Pack Installer window shown below will open: If not, open it with its icon:
- 5. If the Pack Installer Welcome window opens, please read it and close it.

Packs Window Help

Packs Examples

Maxim - ZEUS Se

🔶 Up to dat

Install

Install

e

Pack

Device:

A DA & CAACIC

Keil::ZEUS\_DFP

volfSSL::CyaSSI

2) Download the Maxim Zeus Software Pack: Note: you can also locally import a .pack file. Select File/Import.

Description

IvdP is a light

CMSIS (Cortex Mic

Keil MDK-ARM Prot

- 1. In the Devices tab, select Maxim/Zeus or in the Boards tab select DB-MAX71637. This filters the Packs tab.
- 2. In the Packs tab, select Install for Keil::Zeus\_DFP. This pack will be downloaded and installed from the web.

Maxim ZEUS Series Device Support and Example

ire for ARM Cortex-N

of the TCP/IP

A successful install is indicated by the Up to date icon:
 Up to date

#### TIP: You can refresh the Packs

list from the web with Control or local files with File/Refresh.

#### 3) Copy the Hello and CMSIS RTOS Examples:

- 1. Select the Examples tab. There are two examples provided in this Software Pack as shown here:
- 2. Select CMSIS-RTOS Copy so Copy as shown:
- 3. The Copy Example window opens up: Unselect Launch μVision. Select Use Pack Folder Structure as shown:
- 4. Type in C:\MDK for the Destination Folder.
- 5. Click OK to copy the RTX\_Blinky project to C:\MDK\Boards\Maxim\DB-MAX71637.
- 6. Repeat for the Hello example.

**TIP:** The default directory for copied examples the first time you install MDK is C:\Users\<user>\Documents. For simplicity, we will use the default directory of C:\MDK\ in this tutorial. You can use any directory you prefer. Pack Installer creates the rest of the directory tree after C:\MDK\ in this case.

7. Close the Packs Installer. You can open it any time by clicking on its icon.

| 🛞 Pack Installer                      |        |                                 |
|---------------------------------------|--------|---------------------------------|
| File Packs Window Help                |        |                                 |
| 2 Device: Maxim - MAX71637            |        |                                 |
| Packs Examples                        |        | 4                               |
| Show examples from installed Packs of | only   |                                 |
| Example                               | Action | Description                     |
| CMSIS-RTOS Blinky (DB-MAX71637)       | 💠 Сору | CMSIS-RTOS based Blinky example |
| Hello (DB-MAX71637)                   | 💠 Сору | Hello World example             |
| •                                     |        | Þ                               |
| Ready                                 |        |                                 |

1.1

CEUS Series

MAX71617

MAX71636

Devices

ARM Corte

M3, 108 MHz, 128 kB RAM, 512 kB RON

x-M3, 108 MHz, 128 kB RAM, 1024 kB RON x-M3, 108 MHz, 128 kB RAM, 1024 kB RON

ARM Cortex-M3, 108 MHz, 128 kB RAM, 512 kB RON

| Copy Example              |                | ×      |
|---------------------------|----------------|--------|
| Destination Folder        |                |        |
| c:\MDK                    |                | Browse |
| Use Pack Folder Structure | Launch µVision |        |
|                           |                |        |
|                           | OK             | Cancel |

**TIP:** An Update icon means there is an updated Software Pack available for download.

**TIP:** If you look in the directory C:\Keil\_v5\ARM\Pack\Keil\ZEUS\_DFP\1.0.0\Boards\Maxim\DB-MAX71637, you will find the RTX\_Blinky and Hello projects. This is the read-only version you downloaded used for backup purposes. Use only the projects you copied over from the Examples tab to the directory you chose: in this tutorial we have used C:\MDK.

The next page has a few notes on Software Packs Maintenance:

🚸 Update

### Software Packs Maintenance Notes:

- 1. Software Packs can be downloaded and installed on your computer with the Install icon. 🐼 Install
- 2. You can delete a Pack by double-clicking on it. A Remove icon appears. Click on this. **Remove**
- 3. The Pack is now removed but the original .pack compressed file you downloaded is still present. You can reinstall the Pack by clicking on this icon:
- 4. To completely remove it: right-click on the Pack name or Unpack icon and select Delete Pack. Delete Pack
- 5. If a Pack is current, the Up to date icon will display:
- 6. If an updated Pack is available, the Update icon appears. You can download this update (or not).

😔 Up to date 🛛

7. Example files, if provided by a Pack, can be copied into a directory of your choice.

### 6) Testing the ULINK Connection:

- 1. Start  $\mu$ Vision if it is not already running. Select Project/Open Project.
- 2. Connect a ULINK2 to your Maxim board as shown on the first page of this tutorial.
- 3. Select the project C:\MDK\Boards\Maxim\DB-MAX71637\Hello\Hello.uvprojx. Any valid Maxim project will work for this test.
- 4. Select "MAX71637 Flash" in the Select Target menu: MAX71637 Flash
- 5. Select Target Options 🔊 or ALT-F7 and select the Debug tab:
- 6. Choose your debug adapter: here we have chosen the ULINK2: You can also choose ULINK*pro* or J-Link.
- 7. Click on Settings: and the window below opens up: If an ICODE and Device name is displayed, ULINK2 is working. Skip to Step 11 to continue with this tutorial. If not, see the next step.
- 8. Select the SWJ box. In the Port: box select JTAG.
- 9. If nothing or an error is displayed in this JTAG Device Chain box, this *must* be corrected before you can continue. Usual problems are no power connected to the board or ULINK. If you see a proper display as shown, your ULINK2 is installed properly and μVision is connected to the CoreSight debug module in the Maxim processor. ULINK2 uses the USB HID interface. The ULINK*pro* use USB2.
- A number in the SN: box means μVision is successfully connected to the ULINK2 adapter and not necessarily to the Cortex-M3 core.
- 11. Select VECTRESET in the Reset: box. If you get weird problems with your projects, check this setting.
- 12. Click on OK twice to return to the  $\mu$ Vision main menu.

**TIP:** To refresh the JTAG Device Chain box: in the Port: box select SW and then select JTAG again. You can also exit then re-enter this window. The Maxim Cortex-M3 currently works only with JTAG and not SW. But, this is a useful and quick way to refresh the JTAG setting.

| Cortex-M Target Driver Setup                                      |                                                                                                    | × |
|-------------------------------------------------------------------|----------------------------------------------------------------------------------------------------|---|
| Debug Trace Flash Download                                        |                                                                                                    |   |
| ULINK USB - JTAG/SW Adapter                                       | _JTAG Device Chain                                                                                                |   |
| Serial No: V1926CSE                                               | IDCODE Device Name IR len Move                                                                                    |   |
| ULINK Version: ULINK2                                             | TDO 0x4BA00477 ARM CoreSight JTAG-DP 4                                                                            |   |
| Device Family: Cortex-M                                           | TDI                                                                                                    |   |
| Firmware Version: V2.02                                           | Automatic Detection     ID CODE:                                                                                  |   |
| SWJ Port: JTAG -                                                  | C Manual Configuration Device Name:                                                                               |   |
| Max Clock: 1MHz                                                   | Add Delete Update IR len: AP: 0x00                                                                                |   |
| Connect & Reset Options<br>Connect: Normal<br>Reset after Connect | Cache Options Cache Code Cache Code Cache Memory Cache Memory Cache Memory Cache Memory Cache Memory Cache Memory |   |
|                                                                   | OK Cancel Help                                                                                                    |   |

•

× Linker Debug Utilities Use: ULINK2/ME Cortex Debugger Settings

Copyright © 2014 ARM Ltd. All rights reserved www.keil.com

### 7) Hello Example Program:

We will connect a Keil MDK development system using the Maxim MAX71637 evaluation board. This project is preconfigured to use a ULINK2. You can configure  $\mu$ Vision to use a ULINK*pro* or Segger J-Link.

- 1. Connect a ULINK2 to your Maxim board as shown on page one.
- 2. Start μVision by clicking on its desktop icon.
- 3. Select Project/Open Project. Open the project file: C:\MDK\Boards\Maxim\DB-MAX71637\Hello\Hello.uvprojx
- 4. Compile the source files by clicking on the Rebuild icon.
- 5. Program the Flash by clicking on the Load icon: Progress will be indicated in the Output Window.
- 6. Connect a USB cable to CN1 to your PC.
- 7. Configure a terminal program such as PuTTY to the appropriate virtual COM port and messages will be displayed. Specifications are 115,200 baud, 8,1. Select Serial Port in the Windows Device Manager under Ports (COM).
- Enter Debug mode by clicking on the Debug icon. Select OK if the Evaluation Mode box appears.
   Note: μVision can be configured to program the Flash when entering Debug mode. You do not have to use Load.
- 9. Click on the RUN icon.  $\square$  Note: you stop the program with the STOP icon.

### The program will run and Hello World is printed on the COM port.

Now you know how to compile a program, load it into the Maxim processor Flash, run it and stop it.

Note: The board will start Blinky stand-alone. Blinky is now permanently programmed in the Flash until reprogrammed.

### 8) Hardware Breakpoints:

- 1. With Blinky running, click in the left margin on a darker gray block inside the while(1) loop in Hello.c.
- 2. A red circle is created and soon the program will stop at this point.
- 3. The yellow arrow is where the program counter is pointing to in both the disassembly and source windows.
- 4. The cyan arrow is a mouse selected pointer and is associated with the yellow band in the disassembly window. Click on a line in one window and this place will be indicated in the other window.
- 5. Note you can set and unset hardware breakpoints while the program is running with ARM CoreSight technology.
- 6. The MAX71600 series has 6 hardware breakpoints. A breakpoint does not execute the instruction it is set to. This is a very important feature for effective debugging.
- If you set too many breakpoints, µVision will notify you. Sometimes µVision will use one of the available breakpoints for one of its internal operation such as single stepping or Run to main..
- 8. Remove any breakpoints you have set. You can select Ctrl-B and select Kill All or click on the breakpoint red circle.

**TIP:** If you get multiple cyan arrows or have trouble understanding the relationship between the C source and assembly, try lowering the compiler optimization to Level 0 and rebuilding your project.

This level is set in Options for Target 🔊 under the C/C++ tab.

**TIP:** For smaller programs, enable Use MicroLIB under the Target tab in Options for Target. If your program is allowed to use MicroLIB, the compiler will not generate any errors.

| D | sassembly  |               |                 |                    | ‡×           |
|---|------------|---------------|-----------------|--------------------|--------------|
| Γ | 0x00000208 | E005 B        | 0x0000          | 0216               | <b>_</b>     |
|   | 53:        | Delay(100);   | ;               |                    | /* Delay 100 |
|   | 54:        |               |                 |                    |              |
|   | 0x0000020A | 2064 MC       | OVS r0,#0x6     | 54                 |              |
|   | 0x0000020C | F7FFFFC8 BI   | L.W Delay       | (0x000001A0)       |              |
|   | 55:        | printf ("He   | llo World\n\r   | ');                |              |
| F | 0x00000210 | A005 AI       | DR r0,{pc}      | +4 ; @0x0000       | 00228        |
|   | 0x00000212 | F000F841 BI   | L.WOprir        | itișbare (UXU)     | 000298)      |
|   | 0x00000216 | E/F8 B        | 0x00000         | 120A               |              |
|   | 0x00000218 | 2000 DC       | W 0x0008        |                    |              |
|   | 0x0000021A | 2000 DC       | W 0x2000        |                    | -            |
| 4 |            | 0000 20       |                 |                    |              |
|   |            | /             | V =             | N -                |              |
|   | Hello.c    | startup_max7  | 16xx.s Abstrac  | t.txt 🔄 📩 Serial.c | ▼ ×          |
| Г | 47         |               |                 |                    | <b></b>      |
|   | 48         | SER_Initiali: | ze ();          |                    |              |
| L | 49         |               |                 |                    |              |
|   | 50         | SysTick_Conf: | ig(SystemCoreCl | Lock / 100);       | /* SysTick 1 |
| L | 51         |               |                 |                    |              |
|   | 52 🖓       | while(1) {    |                 |                    | /* Loop for  |
| E | 53         | Delay(100);   | ;               |                    | /* Delay 10  |
|   | 54         |               |                 |                    |              |
| P | 2 55       | printi ("ne   | ello Molld/u/l. | .);                |              |
|   | 57         | 1             |                 |                    | _            |
|   | 58 1       |               |                 |                    |              |
|   | 59 -       |               |                 |                    |              |
|   |            |               |                 |                    | <b>_</b>     |
| Ľ |            |               |                 |                    | Þ            |

# 9) Call Stack + Locals Window:

### **Local Variables:**

The Call Stack and Local windows are incorporated into one integrated window. Whenever the program is stopped, the Call Stack + Locals window will display call stack contents as well as any local variables belonging to the active function. If possible, the values of the local variables will be displayed and if not the message <not in scope> will be displayed.

- 1. Open the Call Stack + Locals window by clicking on its tab.
- 2. Click on the RUN.  $\blacksquare$  Then, stop the program.
- 3. main and the Delay function will be displayed as shown here with any local variables and their values. The program spends most of its time in the Delay function so it is likely to be running when you stop the program.

Call Stack + Locals

**TIP:** The contents of the local variables are displayed as well as names of active functions. Each function name will be displayed as it is called from the function before it or from an interrupt or exception. Exactly which local variable that will be visible or not depends on precisely where you stop the program.

When a function exits, it is removed from the list.

The first called function is at the bottom of this table.

This table is active only when the program is stopped.

| 0x000001AA | unid f(uncinned int)                 | 15                                                                                                    |
|------------|--------------------------------------|----------------------------------------------------------------------------------------------------|
|            | vola i (unsignea ini)                | Ľ                                                                                                    |
| 0x00000064 | param - unsigned int                 | 1                                                                                                    |
| 0x000000C8 | auto - unsigned int                  | -                                                                                                    |
| 0x000001B4 | int f()                              |                                                                                                    |
|            | x00000064<br>x0000000C8<br>x000001B4 | xx00000064         param - unsigned int           xx000000C8         auto - unsigned int           xx000001B4         int f() |

πх

- 4. Click on the StepOut icon (Ctrl-F11) to exit the Delay function to return to main().
- 5. Set a breakpoint in Serial.c in the SER\_PutChar function near line 61.
- 6. Click on the RUN icon. The program will soon stop here and the window below opens.
- 7. Note the various functions that are now active and their local variable values.
- 8. Each time you click on RUN, these variables are updated as appropriate.

**TIP:** You can modify a variable value in the Call Stack & Locals window when the program is stopped.

| Name              | Location/Value     | Туре                     |
|-------------------|--------------------|--------------------------|
| 🗐 🔶 SER_PutChar   | 0x0000016E         | int f(int)               |
|                   | 0x0000048          | param - int              |
| 🗄 🔍 🐓 fputc       | 0x00000120         | int f(int, structFILE *) |
| +∕ с              | 0x0000048          | param - int              |
| . <b>⊕.</b> ≁∕∕ f | 0x20000000 &stdout | param - structFILE *     |
| 🔶 0x000002D8      |                    |                          |
| 🛶 🔶 main          | 0x000001B4         | int f()                  |

### Call Stack:

The list of called functions is displayed when the program is stopped. This is very useful for debugging when you need to know which functions have been called and are stored on the stack.

- 9. Right click on a function name and try the Show Callee Code and Show Caller Code options as shown here: The appropriate code will be shown in the source and/or disassembly windows.
- 10. **Remove all breakpoints when you are done.** You can click on them individually or Ctrl-B and select Kill All.

| Call Stack + Locals          |               |                 |    | 1                        | ιx |  |
|------------------------------|---------------|-----------------|----|--------------------------|----|--|
| Name                         |               | Location/Value  |    | Туре                     |    |  |
| 🖃 🔶 SER_PutCha               | r             | 0x00000160      |    | int f(int)               |    |  |
|                              |               | 0x0000006F      |    | param - int              |    |  |
| 🚊 🖓 fputc 📄                  | 🗐 🔶 fputc 📃 👘 |                 |    | int f(int, structFILE *) |    |  |
| н н с                        | Snov          | / Caller Code   |    | param - int              |    |  |
| 📄 🕂 🕂                        | Show          | / Callee Code   | ut | param - structFILE *     |    |  |
| 🔶 0x0000                     | Heva          | decimal Display |    |                          |    |  |
| main Hexadecimal Display     |               |                 |    | int f()                  |    |  |
|                              |               |                 |    |                          |    |  |
| Call Stack + Locals Memory 1 |               |                 |    |                          |    |  |

**TIP:** Use the Symbol window to locate and view components of your program including variables, structures and arrays. Select View/Symbol Window while in Debug mode.

### 10) Watch and Memory Windows and how to use them:

The Watch and Memory windows will display updated variable values in real-time. It does this using the ARM CoreSight debugging technology that is a component of Cortex-M processors. It is also possible to "put" or insert values into the Memory window in real-time. It is possible to "drag and drop" variable names into windows or enter them manually. You can also right click on a variable and select Add *varname* to.. and select the appropriate window.

Hello.c Serial.c

SER Initialize ();

while(1) {

SysTick Config(SystemCoreClock / 100)

= 1;

Type

unsigned int

hlle(1) {
Delay(100);
counter++;
if (counter > 0xF) counter
printf ("Hello World\n\r");

Value

Call Stack + Locals | Watch 1 | Memory 1 |

0x0000003

47 48

49 50 51

• ×

\* SysTick 10

/\* Loop forev /\* Delay 1000

#### Watch window:

Add a global variable: Call Stack, Watch and Memory windows can't see local variables unless stopped in their function.

- 1. Stop the processor  $\bigotimes$  and exit Debug mode.
- 2. Declare a global variable is the usual manner (I called it counter) near line 20 in Hello.c:

#### unsigned int counter = 0;

- 3. Add the statements near line 54 just Delay(100);
  - if (counter > 0xF) counter = 0;

counter++:

- 4. Select File/Save All.
- Click on Rebuild and program the Flash with Load
- 6. Enter Debug mode. Click on RUN . You can configure a Watch window while the program is running. You can also do this with a Memory window.
- 7. Select View and select Periodic Window Update if necessary: V Periodic Window Update
- 8. In Blinky.c, right click on **counter** and select Add counter to ... and select Watch 1. Watch 1 will automatically open. **counter** will be displayed as shown here:

Name

counter

Enter expression>

9. counter will update in real time.

**TIP:** You can also block a variable name drag and drop it into Watch or Memory windows. You can also enter a variable

manually by double-clicking <Enter expression> or press F2 and use copy and paste or typing the variable name.

**TIP:** To Drag 'n Drop into a tab that is not active, pick up the variable and hold it over the tab you want to open; when it opens, move your mouse into the appropriate window and release the variable.

### Memory window:

- 1. Right click on counter and select Add counter to ... and select the Memory 1 window.
- 2. Note the value of **counter** is displaying its address in Memory 1 as if it is a pointer. This is useful to see what address a pointer is pointing to: but this not what we want to see at this time.
- 3. Add an ampersand "&" in front of the variable name and press Enter. The physical address is (0x2000\_0008).
- 4. Right click in the memory window and select Unsigned/Int.
- 5. The data contents of **counter** is displayed as shown here:
- 6. Both the Watch and Memory windows are updated in real-time.
- 7. Right-click with the mouse cursor over the desired data field and select Modify Memory. You can change a memory location or variable on-the-fly while the program is still running.

| Memory 1        |               |          |          | <b></b>  | × |
|-----------------|---------------|----------|----------|----------|---|
| Address: &count | er            |          |          | <b>L</b> |   |
| 0x20000008 🔇    | 00000002      | 00006E2  | 06720000 | 00000000 |   |
| 0x20000018:     | 00000000      | 00000000 | 00000000 | 00000000 |   |
| 0x20000028:     | 00000000      | 00000000 | 00000000 | 00000000 |   |
| 0x20000038:     | 00000000      | 00000000 | 00000000 | 00000000 |   |
| 0x20000048:     | 00000000      | 00000000 | 00000000 | 00000000 | - |
| Call Stack + L  | ocals   Watch | 1 Memor  | y 1      |          |   |

**TIP:** No CPU cycles are used to perform these operations. You can have more than one variable displayed. Structures can also be displayed and expanded.

**TIP:** To view variables and their location use the Symbol window. Select View/Symbol Window while in Debug mode. These Read and Write accesses are handled by the Serial Wire Debug (SWD) connection via the CoreSight Debug Access

Port (DAP), which provides on-the-fly memory accesses. The next page describes how this works.

# 11) How to view Local Variables in the Watch or Memory windows:

- 1. Keep the program running: Start the program if it is not running.
- 2. There is a local (automatic) variable i declared near line 34 in Hello.c: uint32\_t curTicks;;
- 3. Enter curticks into Watch 1 window by right clicking on it and selecting Add curTicks to.... Watch 1.
- 4. Note it says <cannot evaluate> or "not in scope".
- 5. Stop the program and the value of curticks will now display. This is because it is now in scope.
- μVision is unable to determine the value of curticks when the program is running because it exists only when the function Delay is running. It disappears in other functions and handlers.
- 7. Stop the program. 🥙. Exit Debug mode. 🔍

#### How to view local variables updated in real-time:

All you need to do is to make curTicks static where it is declared in Hello.c !

1. In the declaration for curTicks, add the static keyword like this:

34 static uint32\_t curTicks;

TIP: You can also make a variable global or have it as part of a structure so it will update in real-time.

- 2. Compile the source files by clicking on the Rebuild icon i. Select File/Save All or
- 3. To program the Flash, click on the Load icon. 🧱. Enter Debug mode. 🍳 Click on RUN. 📃
- 4. curticks is still not updated in real-time. You must first show curticks to µVision by stopping when it is in scope.
- 5. Stop the program. Solution Stop and a value for curticks will now be displayed.
- 6. Click on RUN and curTicks will now update.

| Watch 1                       |                  | 4            | x |
|-------------------------------|------------------|--------------|---|
| Name                          | Value            | Туре         |   |
| counter                       | 0x0000000A       | unsigned int |   |
|                               | 0x000003E8       | unsigned int |   |
| <enter expression=""></enter> |                  |              |   |
|                               |                  |              |   |
| •                             |                  |              | Þ |
| Call Stack + Locals           | Watch 1 Memory 1 |              |   |

**TIP:** You must fully qualify a variable in order for it to update without initially stopping the program while it is in scope. To do this, you can open the View/Symbols window and copy the variable from there. This automatically fully qualifies the variable. In this case, curticks fully qualified is \\Blinky\Hello.c\Delay\curTicks. You also can enter this text line directly into the Watch or Memory windows.

- 7. You can also enter a variable into a Memory window. Remember to prefix it with an &.
- 8. Stop the CPU 🙆 for the next step. Select File/Save All.

TIP: View/Periodic Window Update must be selected. Otherwise variables update only when the program is stopped.

**TIP:** To program the Flash automatically when you enter Debug mode select Target Options  $\overset{\text{M}}{\overset{\text{M}}}$ , select the Utilities tab and select the "Update Target before Debugging" box. This means you can skip using the LOAD icon. Programming the Flash will be automatically done when you enter Debug mode.

#### How It Works:

 $\mu$ Vision uses ARM CoreSight technology to read or write memory locations without stealing any CPU cycles. This is nearly always non-intrusive. While the CPU is fetching instructions at full speed, the CoreSight debug module can read or write values without stealing any CPU cycles. This can be slightly intrusive in the unlikely event the CPU and  $\mu$ Vision reads or writes to the same memory location at exactly the same time. Then, the CPU will be stalled to allow this access to occur.

| Name                                                                            |                  | Value   |             | Туре         |  |
|---------------------------------------------------------------------------------|------------------|---------|-------------|--------------|--|
|                                                                                 | counter          | 0x00000 | 005         | unsigned int |  |
| 🧼                                                                               | i                | < canno | t evaluate> | uchar        |  |
| <e< td=""><td>nter expression&gt;</td><td></td><td></td><td></td><td></td></e<> | nter expression> |         |             |              |  |
|                                                                                 |                  |         |             |              |  |
|                                                                                 |                  |         |             |              |  |
| -                                                                               |                  |         |             | 1            |  |
| 🔄 Cal                                                                           | I Stack + Locals | Watch 1 | Memory 1    |              |  |

Watch 1

### 12) Access Breakpoints: Conditional Breakpoints

The Maxim Cortex-M3 processor has two Watchpoints. Watchpoints can be thought of as conditional breakpoints. Watchpoints are referred to as Access Breaks in Keil documents.

- 1. Use the same Blinky configuration as the previous page. Stop the program if necessary. 🥙 Stay in debug mode.
- 2. We will use the global variable counter you created in Blinky.c to explore Watchpoints.
- 3. Select Debug in the main µVision window and then select Breakpoints or press Ctrl-B.
- 4. Select Read in the Access box. (or write or both if you prefer)
- 5. In the Expression box enter: "counter == 0x5" without the quotes. This window will display:

**TIP:** An Access Breakpoint that does not use a data value (i.e. counter) is not intrusive.

6. Click on Define or press Enter and the expression will be moved into the Current Breakpoints box as shown below:

|             |                | A  | ocess |         |
|-------------|----------------|----|-------|---------|
| Expression: | counter == 0x5 |    | Read  | ✓ Write |
| Count:      | 1              | Si | ze:   | □ Bytes |
| Command:    |                | 1Ľ |       | Objects |
|             |                |    |       |         |

- 7. Click on Close.
- 8. Enter the variable **counter** in Watch 1 if it is not already there.
- 9. Set counter to zero (so things are interesting) in the Watch window.
- 10. Click on RUN.
- 11. When the program detects a read or write access of 0x5 to counter as you selected, the program will stop. See Watch 1 shown here:
- 12. Click on RUN and the program will run to the next read and/or write 0f 0x5 to counter.
- 13. Stop the CPU if it is running.
- 14. Select Debug/Breakpoints (or Ctrl-B) and delete the Watchpoint with Kill All and select Close.
- 15. Exit Debug mode. 🔍

| Watch 1 🛛 🗘 🗸 🗸 |                  |    |                               |              |  |  |  |
|-----------------|------------------|----|-------------------------------|--------------|--|--|--|
| Name            |                  | 1  | Value                         | Туре         |  |  |  |
| - 9             | counter          |    | 0x00000005                    | unsigned int |  |  |  |
| 🧼               | curTicks         |    | <cannot evaluate=""></cannot> | uchar        |  |  |  |
| < E             | nter expressior  | 1> |                               |              |  |  |  |
|                 |                  |    |                               |              |  |  |  |
| ۲ ( )           |                  |    |                               |              |  |  |  |
| 🔂 Cal           | ll Stack + Local | s١ | Vatch 1 Memory 1              |              |  |  |  |

**TIP:** You cannot configure Access Breakpoints on-the-fly while the program is running like you can with hardware breakpoints.

**TIP:** To edit an Access Breakpoint: double-click on it in the Breakpoints window and its information will be dropped down into the configuration area. Make your modifications now. Clicking on Define will create another Watchpoint. You should delete the old one by highlighting it and click on Kill Selected or try the next **TIP:** 

**TIP:** The checkbox beside the expression allows you to temporarily unselect or disable an Access Breakpoint without deleting it.

**TIP:** Raw addresses can be used with a Access Breakpoint. An example is: \*((unsigned long \*)0x20000004)

| Breakpoints                                             |        | X         |
|---------------------------------------------------------|--------|-----------|
| Current Breakpoints:                                    |        |           |
| ✓ 00: (A readwrite 0x20000008 len=4), 'counter == 0x5', |        |           |
|                                                         |        |           |
|                                                         |        |           |
|                                                         |        |           |
|                                                         |        |           |
|                                                         |        | Þ         |
|                                                         |        |           |
| Expression                                              | E Read | Write     |
| Court: 1                                                | Size:  | - Willo   |
|                                                         | 1 -    | 🗖 Bytes   |
| Command:                                                |        | 🗖 Objects |
|                                                         |        |           |
| Define Kill Selected Kill All Cla                       | ose    | Help      |
|                                                         | _      |           |

### 13) *RTX\_Blinky* Example Program with Keil RTX RTOS: A Stepper Motor example

Keil provides RTX, a full feature RTOS. RTX is included as part of the Keil MDK tool suite. No royalty payments are required. RTX has a BSD type license. RTX with source code is provided with all MDK versions. See <u>www.arm.com/cmsis</u> and C:\Keil\_v5\ARM\Pack\ARM\CMSIS\4.1.0\CMSIS\_RTX. Click on index.html. This example explores RTX. Keil will work with any RTOS. A RTOS is just a set of C functions that gets compiled with your project. A real-time awareness viewer for RTX is provided inside µVision.

- Start μVision by clicking on its icon if not already running. You must have installed the RTX\_Blinky5 example previously. Instructions are provided on the bottom of page 4.
- 2. Select Project/Open Project and open C:\MDK\Boards\Maxim\DB-MAX71637\RTX\_Blinky.uvprojx.
- 3. Compile the source files by clicking on the Rebuild icon.
- 4. To program the Flash manually, click on the Load icon. 4. A progress bar will be at the bottom left.
- 5. Enter the Debug mode by clicking on the debug icon and click on the RUN icon.
- 6. The program is now running under the RTX operating system and on the next page we will illustrate this fact.
- 7. Click on STOP <sup>3</sup>.

#### The Configuration Wizard for RTX:

- 1. Click on the RTX\_Conf\_CM.c source file tab as shown below on the left below. You can open it with File/Open.
- 2. Click on Configuration Wizard at the bottom and your view will change to the Configuration Wizard.
- 3. Open up the individual directories to show the various configuration items available.
- 4. See how easy it is to modify these settings here as opposed to finding and changing entries in the source code.
- 5. This is a great feature as it is much easier changing items here than in the source code.
- 6. You can create Configuration Wizards in any source file with the scripting language as used in the Text Editor.
- 7. This scripting language is shown below in the Text Editor as comments starting such as a </h> or <i>. See <a href="https://www.keil.com/support/docs/2735.htm">www.keil.com/support/docs/2735.htm</a> for instructions to add this feature to your own source code.

**Getting Started MDK 5:** Obtain this book here: <u>www.keil.com/mdk5/</u>. It has very useful information on implementing and managing RTX.

| / 🗈         | RTX_Conf_CM.c                                         |
|-------------|-------------------------------------------------------|
| 081         | #ifndef OS_TICK                                       |
| 082         | #define OS_TICK 10000                                 |
| 083         | #endif                                                |
| 084         |                                                       |
| 085         | //                                                    |
| 086         | // <e>Round-Robin Task switching</e>                  |
| 087         | //                                                    |
| 088         | // <i> Enable Round-Robin Task switching</i>          |
| 089         | #ifndef OS_ROBIN                                      |
| 090         | #define OS_ROBIN 1                                    |
| 091         | #endif -                                              |
| 092         |                                                       |
| 093         | // <o>Round-Robin Timeout [ticks] &lt;1-1</o>         |
| 094         | <pre>// <i> Define how long a task will exe</i></pre> |
| 095         | // <i> Default: 5</i>                                 |
| 096         | <pre>#ifndef OS_ROBINTOUT</pre>                       |
| 097         | #define OS_ROBINTOUT 5                                |
| 198<br>1    | ŧendif ▶                                              |
| Text Editor | A Configuration Wizard /                              |

**Text Editor: Source Code** 

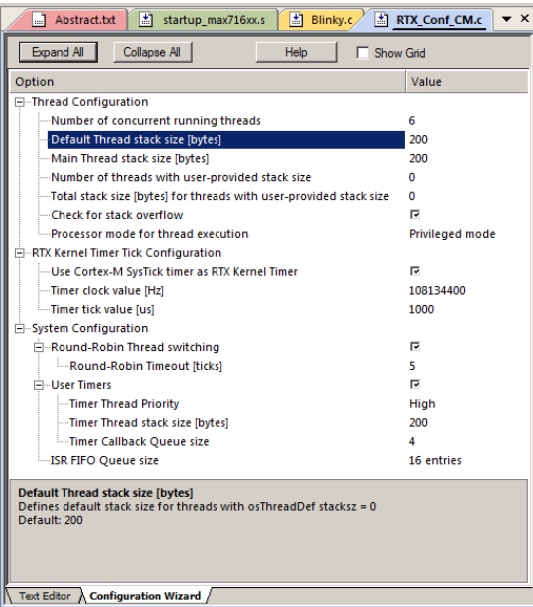

**Configuration Wizard** 

### 14) RTX Kernel Awareness:

Users often want to know the number of the current operating task and the status of it and the other tasks. This information is usually stored in a structure or memory area by the RTOS. Keil provides a Task Aware window for RTX to display this information in real time, while the program is running. Other RTOS companies also provide awareness plug-ins for  $\mu$ Vision.

- 1. Run RTX\_Blinky by clicking on the Run icon.
- 2. Open Debug/OS Support and select RTX System and Thread Viewer. The window below opens up. You might have to grab the window and move it into the center of the screen. These values are updated in real-time using the same read write technology as used in the Watch and Memory windows.
- 3. Select View and select Periodic Window Update if these values do not change: V Periodic Window Update
- 1. You will not have to stop the program to view this data. No CPU cycles are used. Your program runs at full speed. No instrumentation code needs to be inserted into your source. Most of the time the CPU is executing the os\_idle\_demon. The processor spends relatively little time in each task. You can change this to suit your needs.
- μVision also has an Event Viewer which displays RTX threads in a graphical format. The Maxim processors at this time do not support this feature.

| roperty   | Valu   | e                     |          |            |                       |             |            |            |
|-----------|--------|-----------------------|----------|------------|-----------------------|-------------|------------|------------|
| System    | Item   |                       |          | Value      |                       |             |            |            |
|           | Tick 1 | limer:                |          | 1.000 mSec |                       |             |            |            |
|           | Rour   | nd Robin Timeout:     |          | 5.000 mSec |                       |             |            |            |
|           | Defa   | ult Thread Stack Size | :        | 200        |                       |             |            |            |
|           | Threa  | ad Stack Overflow Ch  | neck:    | Yes        |                       |             |            |            |
|           | Threa  | Thread Usage:         |          |            | Available: 7, Used: 7 |             |            |            |
|           |        |                       |          |            |                       |             |            |            |
|           |        |                       |          |            |                       |             |            |            |
| - Threads | ID     | Name                  | Priority | State      | Delay                 | Event Value | Event Mask | Stack Load |
|           | 255    | os_idle_demon         | 0        | Running    |                       |             |            | 0%         |
|           | 7      | clock                 | Normal   | Wait_AND   |                       | 0x0000      | 0x0100     | 40%        |
|           | 6      | phaseD                | Normal   | Wait_DLY   | 327                   | 0x0000      | 0x0001     | 44%        |
|           | 5      | phaseC                | Normal   | Wait_AND   |                       |             |            | 40%        |
|           | 4      | phaseB                | Normal   | Wait_AND   |                       | 0x0000      | 0x0001     | 40%        |
|           | 3      | phaseA                | Normal   | Wait_DLY   | 327                   | 0x0000      | 0x0001     | 44%        |
|           | 2      | main                  | Normal   | Wait_DLY   |                       |             |            | 32%        |
|           | 1      | osTimerThread         | High     | Wait_MBX   |                       |             |            | 40%        |
|           |        | •                     |          |            |                       |             |            |            |
|           |        |                       |          |            |                       |             |            |            |
|           |        |                       |          |            |                       |             |            |            |
|           |        |                       |          |            |                       |             |            |            |

Demonstrating States: (note: Tasks and Threads are used interchangeably in Keil MDK documentation)

Blinky.c contains four threads that represent the stages of a stepping motor. Thread 1 (phaseA) is shown below:

- 1. The gray areas opposite the line numbers indicate there is valid assembly code located here.
- Set a breakpoint on one of these in Thread 1 as shown: (but not on the for (;;;) line)
- 3. Set a breakpoint in one or two other similar threads.
- 4. Click on RUN .
- 5. When the program stops, this information will be updated in the RTX System and Thread Viewer window. The Task running when the program stopped will be indicated with a "Running" state.
- 6. Click on RUN 🖳 The other thread will show as "Running". Each time you click RUN, the next thread will run.

|   | 🔜 Abstract.txt 🔄 🔠 🔠 Blinky.c 🔛 RTX_Conf_CM.c 🛛 📩 startup_m      | nax716xx.s                                     |
|---|------------------------------------------------------------------|------------------------------------------------|
|   | 57 = /*<br>58 * Thread 1 'phaseA': Phase A output<br>59 *        | ;*/                                            |
|   | 60 void phaseA (void const *argument) {                          |                                                |
|   | <pre>62 osSignalWait(0x0001, osWaitForever);</pre>               | <pre>/* wait for an event flag 0x0001 */</pre> |
|   | <pre>63 Switch_On (LED_A);<br/>64 signal func(tid phaseB);</pre> | /* call common signal function */              |
|   | 65 Switch_Off(LED_A);                                            |                                                |
|   | 67 }                                                             |                                                |
| • | 69 L                                                             | Þ                                              |

# 15) Call Stack and Locals with RTX\_Blinky:

- 1. Click on the Call Stack + Locals tab. This window opens up:
- 2. Each time you click on RUN the information is updated depending on which thread is running.
- 3. Right click on an element and select Callee or Caller Code to go there:

|                         |                                                                  | Show Caller Code                                                 |
|-------------------------|------------------------------------------------------------------|------------------------------------------------------------------|
|                         |                                                                  | Show Callee Code                                                 |
| (                       | <b>v</b>                                                         | Hexadecimal Display                                              |
|                         |                                                                  |                                                                  |
| Stop the program.       |                                                                  |                                                                  |
| Remove all breakpoints. |                                                                  |                                                                  |
| Exit Debug mode. 🍳      |                                                                  |                                                                  |
|                         |                                                                  |                                                                  |
|                         | Stop the program.<br>Remove all breakpoints.<br>Exit Debug mode. | Stop the program.<br>Remove all breakpoints.<br>Exit Debug mode. |

| Call Stack + Locals   | Call Stack + Locals 📮 🛪    |                                   |  |  |  |  |  |
|-----------------------|----------------------------|-----------------------------------|--|--|--|--|--|
| Name                  | Location/Value             | Туре                              |  |  |  |  |  |
| 🖃 🔗 phaseA : 3        | 0x000002EA                 | Task                              |  |  |  |  |  |
| 🖃 💚 phaseA            | 0x000002FC                 | void f(void *)                    |  |  |  |  |  |
| 🗄 🚧 argument          | <not in="" scope=""></not> | param - void *                    |  |  |  |  |  |
| 🚊 🖓 phaseB : 4        | 0x00000312                 | Task                              |  |  |  |  |  |
| 🗄 🔍 🐓 phaseB          | 0x00000312                 | void f(void *)                    |  |  |  |  |  |
| 🗄 🚧 argument          | <not in="" scope=""></not> | param - void *                    |  |  |  |  |  |
| 🔷 [0]                 | 0x00000000                 | void                              |  |  |  |  |  |
| phaseC : 5            | 0x0000033A                 | Task                              |  |  |  |  |  |
| 🖃 💚 phaseC            | 0x0000033A                 | void f(void *)                    |  |  |  |  |  |
| 🗄 🚧 argument          | <not in="" scope=""></not> | param - void *                    |  |  |  |  |  |
| 🕂 🔗 phaseD : 6        | 0x00000362                 | Task                              |  |  |  |  |  |
| 🚊 🖓 clock : 7         | 0x0000038A                 | Task                              |  |  |  |  |  |
| 🗄 🔍 🐓 clock           | 0x0000038A                 | void f(void *)                    |  |  |  |  |  |
| 🗄 🚧 argument          | <not in="" scope=""></not> | param - void *                    |  |  |  |  |  |
| 🚊 🔗 osTimerThread : 1 | 0x000007BC                 | Task                              |  |  |  |  |  |
| 🖃 🔶 osMessage         | 0x00000714                 | struct <untagged> f(st</untagged> |  |  |  |  |  |
| 🕂 🚧 queue_id          | <not in="" scope=""></not> | param - struct os_mess            |  |  |  |  |  |
| 🛶 millisec            | <not in="" scope=""></not> | param - unsigned int              |  |  |  |  |  |
| 🖃 🔶 osTimerThre       | 0x000007CA                 | void f(void *)                    |  |  |  |  |  |
| 🗄 🚧 argument          | <not in="" scope=""></not> | param - void *                    |  |  |  |  |  |
| 🛨 🧳 cb                | <not in="" scope=""></not> | auto - struct < untagge           |  |  |  |  |  |
| 🛨 ··· 🧇 evt           | <not in="" scope=""></not> | auto - struct < untagge           |  |  |  |  |  |
| 🚍 🔗 main : 2          | 0x000003B2                 | Task                              |  |  |  |  |  |
| 🖻 🔍 🔍 osDelay         | 0x00000640                 | enum (int) f(unsigned i           |  |  |  |  |  |
| 🛶 millisec            | <not in="" scope=""></not> | param - unsigned int              |  |  |  |  |  |
| 🧼 🔶 main              | 0x000003B2                 | int f()                           |  |  |  |  |  |
| 🗄 🔗 os_idle_demon     | 0x00000434                 | Task                              |  |  |  |  |  |
| Call Stack + Locals   | Watch 1 Memory 1           |                                   |  |  |  |  |  |

**TIP:** Recall the Call Stack and Locals window updates only when the program is stopped by one of the two breakpoints that were set on the previous page.

### More Information of obtaining and using RTX:

It is very beneficial to use an RTOS. RTX is a good choice. It is small, efficient and easy to use yet it is full featured. RTX source, various ports and documentation are here: C:\Keil\_v5\ARM\Pack\ARM\CMSIS\4.1.0\CMSIS\_RTX. index.html is the entry point into the documentation.

There are two versions of RTX: The first comes with MDK 4.7x and earlier. The second comes with MDK 5.11 and later. This second one is CMSIS-RTOS compliant and this is the one you want to use.

Ports are available for ARM and GCC compilers and others.

# This is the end of the stand-alone examples.

# 16) Creating your own MDK 5 project from scratch:

All examples provided by Keil are pre-configured. All you have to do is compile them. You can use them as a template for your own projects. However, we will start an example project from the beginning to illustrate how easy this process is. Once you have the new project configured; you can build, load and run a bare Blinky example. It will have an empty main() function so it does not do much. However, the processor startup sequences are present and you can easily add your own source code and/or files. You can use this process to create any new project, including one using an RTOS.

#### Install the Maxim Zeus Software Pack for your processor:

- 1. Start  $\mu$ Vision and leave in Edit mode. Do not be in Debug mode.
- 2. Pack Installer: The Pack for the Zeus processor must be installed. This has already been done on page 4.
- 3. You do not need to copy any examples over.

#### **Create a new Directory and a New Project:**

- 1. Click on Project/New uVision Project...
- 2. In the window that opens, shown below, go to the folder C:\MDK\Boards\Maxim\DB-MAX71637\
- Right click in this window and select New and create a new 3. folder. I called it BlinkyNEW.
- Double click on BlinkyNew to open it or highlight it and 4. select Open.
- 5. In the File name: box, enter Blinky. Click on Save.
- 6 This creates the project Blinky.uvproj in C:\MDK\Boards\Maxim\DB-MAX71637\BlinkyNEW.
- 7. As soon as you click on Save, the next window opens:

#### Select the Device you are using:

- 1. Expand Maxim, then Zeus Series, and then select MAX71637 as shown:
- 2. Click OK and the Manage Run Time window shown below bottom right opens.

#### Select the CMSIS components you want:

- Expand all the items and select CORE and Startup as shown below. They will be 1 highlighted in Green indicating there are no other files needed. Click OK.
- 2. Click on File/Save All or select the Save All icon:
- The project Blinky.uvproj will now be changed to Blinky.uvprojx. 3.
- You now have a new project list as shown on the bottom left below: The appropriate CMSIS files you selected have 4 been automatically entered and configured.
- 5. Note the Target Selector says Target 1. Highlight T
- Click once on it and change its name to Zeus Flash 6.

М

Sof

#### What has happened to this point:

You have created a blank µVision project using MDK 5 Software Packs. All you need to do now is add your own source files.

| Project 🕈 🖬         |
|---------------------|
| □-☆ Zeus Flash<br>- |
| E Project           |

| Carget 1 in the Pr<br>and press Enter. | oje<br>Tl | ect wind<br>he Targ | low.<br>et sele | ctor name will also change.                               |
|----------------------------------------|-----------|---------------------|-----------------|-----------------------------------------------------------|
| anage Run-Time Environment             |           | -                   |                 |                                                           |
| tware Component                        | S         | Variant             | Version         | Description                                               |
| CMSIS                                  |           |                     |                 | Cortex Microcontroller Software Interface Components      |
| - P DSP                                |           |                     | 1.4.2           | CMSIS-DSP Library for Cortex-M, SC000, and SC300          |
| - CORE                                 |           |                     | 3.30.0          | CMSIS-CORE for Cortex-M, SC000, and SC300                 |
| 🗈 💠 RTOS (API)                         |           |                     | 1.0             | CMSIS-RTOS API for Cortex-M, SC000, and SC300             |
| CMSIS Driver                           |           |                     |                 | Unified Device Drivers compliant to CMSIS-Driver Specific |
| Device                                 |           |                     |                 | Startup, System Setup                                     |
| Startup                                | 1         |                     | 1.0.0           | System Startup for Maxim ZEUS Series                      |
| File System                            |           | MDK-Pro             | 6.0.0           | File Access on various storage devices                    |
| Graphics                               |           | MDK-Pro             | 5.24.0          | User Interface on graphical LCD displays                  |
| Matuark                                |           | MDK Bro             | 600             | ID Notworking using Ethernot or Carial protocols          |

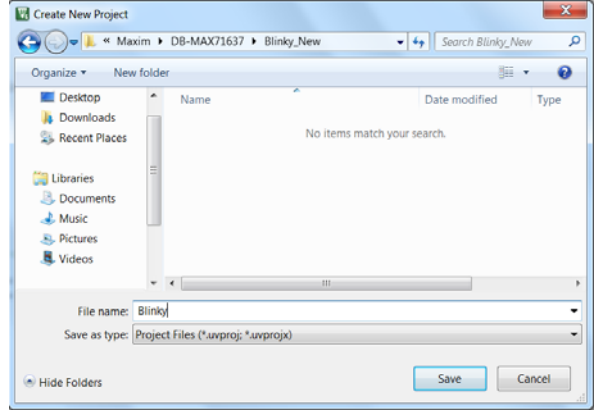

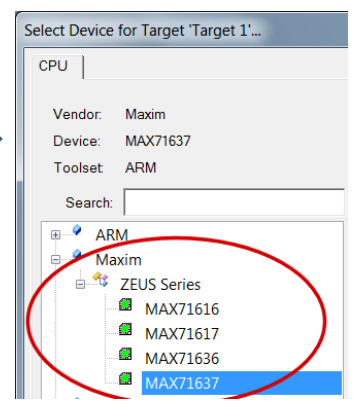

Help

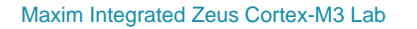

Validation Output

Resolve Select Packs

Details

Cancel

Description

ОК

#### Create a blank C Source File:

- 1. Right click on Source Group 1 in the Project window and select Add New Item to Group 'Source Files
- 2. This window opens up:
- 3. Highlight the upper left icon: C file (.c):
- 4. In the Name: field, enter Blinky.
- 5. Click on Add to close this window.
- 6. Click on File/Save All or 💷
- 7. Expand Source Group 1 in the Project window and Blinky.c will now display.
- 8. It will also open in the Source window.

#### Add Some Code to Blinky.c:

11. Build the files.

- 9. In the blank Blinky.c, add the C code below:
- 10. Click on File/Save All or 📝

| C File (                                                                                                    |                       | Create a new C source file and add it to the project. |  |
|----------------------------------------------------------------------------------------------------|-----------------------|-------------------------------------------------------|--|
| C++ Fil                                                                                                    | e(.cpp)               |                                                       |  |
| A Asm Fi                                                                                                    | e(.s)                 |                                                       |  |
| h Heade                                                                                                    | File (.h)             |                                                       |  |
| Text Fi                                                                                                    | e(.bd)                |                                                       |  |
| 🛺 Image                                                                                                    | The ( Th              |                                                       |  |
| and a second second sec | -ie(.)                |                                                       |  |
| User C                                                                                                    | vie Template          |                                                       |  |
| User C                                                                                                    | ode Template          |                                                       |  |
| User C                                                                                                    | ode Template          |                                                       |  |
| User C                                                                                                    | de Template           |                                                       |  |
| Vser C                                                                                                    | C File (.c)           |                                                       |  |
| ype:                                                                                                    | C File (.c)<br>Blinky |                                                       |  |

| , | There will be no errors or warnings if all was entered correctly.                    |
|---|--------------------------------------------------------------------------------------|
|   | #include "max716xx.h"                                                                |
|   | unsigned int counter = 0;                                                            |
|   | /*<br>MAIN function<br>**/<br>int main (void) {                                      |
|   | <pre>while(1) {     counter++;     if (counter &gt; 0x0F) counter = 0;     } }</pre> |

TIP: You can also add existing source files: Add Existing Files to Group 'Source Files'...

••• No need to at this time.

Settinas

Address Range

00000000H - 000FFFFFH

### Configure the Target Zeus Flash: Please complete these instructions carefully to prevent unusual problems...

- 1. Select the Target Options icon 🔊. Select the **Target** tab.
- 2. Confirm 108 in Xtal (MHz). This is used for timing calculations. Select Use MicroLIB to optimize your code size.
- 3. Select the **Output** tab. Click on Select Folder for Objects...: Select Folder for Objects
- 4. In the Browse for Folder window that opens: right click and create a new folder called Flash.
- 5. Double click on Flash to enter this folder and click OK. Compilation files will now be stored in this Flash folder.
- 6. Click on the Listings tab. Click on Select Folder for Objects...: Double click on Flash and click OK to close.
- 7. Click on the Linker tab. Select Use memory Layout...: 🔽 Use Memory Layout from Target Dialog
- 8. Click on the **Debug** tab. Select the ULINK2/ME Cortex Debugger:
- 9. Select the Settings: icon.
- 10. Select JTAG as shown here in the Port: box: Port JTAG If your board is connected to your PC, you *must* now see a valid IDCODE and Device Name in the JTAG Device Chain box.
- 11. Click on OK once to go back to the Target Configuration window. Otherwise, fix the connection problem.
- 12. Click on the Utilities tab. Select Settings and confirm the correct Flash algorithm: Shown is the correct one for the MAX716xx series processors:

Description

MAX716xx 1MB Flash

- 13. Click on OK twice to return to the main menu.
- 14. Click on File/Save All or

15. Build the files. 🕮 There will be no errors or warnings if all was entered correctly. If there are, please fix them !

The Next Step ? Let us run your program and see what happens ! Please turn the page....

Device Type

On-chip Flash

Device Size

#### **Running Your Program:**

- 1. Program the Zeus Flash by clicking on the Load icon: Progress will be indicated in the Output Window.
- Enter Debug mode by clicking on the Debug icon . 2.
- Click on the RUN icon. Note: you stop the program with the STOP icon. 3
- No LEDs will blink since there is no source to accomplish this task. 4.
- Right click on counter in Blinky.c and select Add counter to ... and select Watch 1. 5.
- counter should be updating as shown here: 6.
- You can also set a breakpoint in Blinky.c and the program should stop at 7. this point if it is running properly. If you do this, remove the breakpoint.
- You should now be able to add your own source code to create a 8. meaningful project.

**TIP:** The Watch 1 is updated periodically, not when a variable value changes. Since Blinky is running very fast without any time delays inserted, the values in Watch 1 will appear to jump and skip the sequential values you know must exist.

**Cleaning up your Project:** (you only need to do this once: this is not a critical step)

We modified the folder where the output and listings files are stored. This was in Steps 3 through 6 on the preceding page. If you did a Build before this was done, there will be files in your project root directory. We want them only in .\Flash to keep things more organized.

- 1. Exit µVision. Otherwise, you can't delete files that it still has open.
- 2. Open Microsoft Explorer and navigate to: C:\MDK\Boards\Maxim\DB-MAX71637\BlinkyNEW\.
- 3. Delete all files and folders except these: (you can delete Flash a Build will recreate it.)
- 4. You can also leave any backup or μVision files that identify your computer to retain your settings.
- 5. Restart  $\mu$ Vision. Having all compilation files stored in the  $\lambda$ Flash folder makes it cleaner.

TIP: If you want to save or send the project files to someone, you can delete the folder Flash to reduce file size. This folder and its contents are easily reconstructed with a Build.

| watch 1                       |                  | <u> </u>       |
|-------------------------------|------------------|----------------|
| Name                          | Value            | Туре           |
| 🚽 🖉 counter 🛛 🧹               | 0x00000005       | unsigned int 🔺 |
| <enter expression=""></enter> |                  |                |
|                               |                  | -              |
| •                             |                  | •              |
| Call Stack + Locals           | Watch 1 Memory 1 |                |
|                               |                  |                |

Name ^ 📗 Flash 📕 RTE Blinky.c Blinky.uvoptx Blinky.uvprojx Blinky uvoptx.bak Blinky uvprojx.bak

# 17) Creating your own RTX MDK 5 project from scratch:

The MDK Software Packs makes it easy to configure an RTX project. There are two versions of RTX: The first comes with MDK 4.7x and earlier. The second comes with MDK 5.11 and later. This second one is CMSIS-RTOS compliant.

Configuring RTX is easy in MDK 5.11 and later. These steps use the configuration from the preceding Blinky example.

1. Using the same example from the preceding pages, Stop the program 🥙 and Exit Debug mode. 🕅 Manage Run-Time En 2. In Blinky.c, at the top, add this line: #include "cmsis os.h" Software Component 3. Open the Manage Run-Time Environment window: 🕸 🖃 🚸 CMSIS CORE 4. Expand all the elements as shown here: DSP 5. Select Keil RTX as shown and click OK. 🔗 Keil RTX Device Appropriate RTX files will be added to your project. See the Project window. 6. Startup 7. Click on File/Save All or 🗐 Validation Output **Configure RTX:** 1. In the Project window, expand the CMSIS group. Resolve Details 2. Double click on RTX Conf CM.c to open it. RTX\_Conf\_CM.c Blinky.c startup\_stm32f4 system stm32f4xx.c 3. Select the Configuration Wizard tab: Select Expand All. Expand All Collapse All Help 4. The window is displayed here: Thread Configurati 5. Set Timer clock value: to 108000000 as shown: (108 MHz) Number of concurrent running threads Default Thread stack size [bytes] Main Thread stack size [bytes] 6. Unselect User Timers. Use the defaults for the other settings. Number of threads with user-provided stack size **Build and Run Your RTX Program:** Total stack size (bytes) for threads with user-provided stack size Check for stack overflow Processor mode for thread execution 1. Build the files. Program the Flash: RTX Kernel Timer Tick Configuration Use Cortex-M SysTick timer as RTX Kernel Timer Enter Debug mode: Q Click on the RUN icon. Timer clock value [Hz] 2. Timer tick value [us] System Configuration 3. Select Debug/OS Support/System and Thread Viewer. The -Round-Robin Thread switching window below opens up. Round-Robin Timeout [ticks] 4. You can see two threads: the main thread is the only one ISR FIFO Queue size Thread Configuration running. As you add more threads to create a real RTX program, these will automatically be added to this window. Text Editor A Configuration Wizard

#### What you have to do now:

- 1. You must add the RTX framework into your code and create your threads to make this into a real RTX project configured to your needs.
- 2. See the RTX Blinky example to use as templates and hints.
- 3. If you copy Blinky.c from the RTX Blinky project, it will blink the LEDs. It has the RTX code incorporated into it.
- 4. Getting Started MDK 5: Obtain this useful book here: <u>www.keil.com/mdk5/</u>. It has very useful information on implementing and maintaining RTX.

|                                         | System and Thread Viewer |                              |               |          |                       |       |             |            |            | × |
|-----------------------------------------|--------------------------|------------------------------|---------------|----------|-----------------------|-------|-------------|------------|------------|---|
| This completes the exercise of creating | Property                 | value Value                  |               |          |                       |       |             |            |            |   |
| your own RTX project from scratch.      | ⊡…System                 | Item                         |               |          | Value                 |       |             |            |            |   |
|                                         |                          | Tick Timer:                  |               |          | 1.000 mSec            |       |             |            |            |   |
|                                         |                          | Round Robin Timeout:         |               |          | 5.000 mSec            |       |             |            |            |   |
|                                         |                          | Default Thread Stack Size:   |               |          | 200                   |       |             |            |            |   |
|                                         |                          | Thread Stack Overflow Check: |               |          | Yes                   |       |             |            |            |   |
|                                         |                          | Thread Usage:                |               |          | Available: 6, Used: 1 |       |             |            |            |   |
|                                         |                          |                              |               |          |                       |       |             |            |            |   |
|                                         |                          |                              |               |          |                       |       |             |            |            |   |
|                                         | ⊡ • Threads              | ID                           | Name          | Priority | State                 | Delay | Event Value | Event Mask | Stack Load |   |
|                                         |                          | 255                          | os_idle_demon | 0        | Ready                 |       |             |            | 32%        |   |
|                                         |                          | 1                            | main          | Normal   | Running               |       |             |            | 0%         | T |
|                                         |                          |                              |               |          |                       |       |             |            |            |   |
|                                         | 1                        |                              |               |          |                       |       |             |            |            | _ |

Copyright © 2014 ARM Ltd. All rights reserved www.keil.com

Sel. Variant

П

Show Grid

Ver

3.20

1.4.

1.0

4.74

1.0.

OK

Value

6

200

200

0

0 M

•

1000

M

5 

Privileged mode

168000000

16 entries

### 18) Document Resources:

### Books:

- 1. *NEW!* Getting Started MDK 5: Obtain this free book here: <u>www.keil.com/mdk5/</u>.
- 2. There is a good selection of books available on ARM processors. A good list of books on ARM processors is found at <u>www.arm.com/university</u> by selecting "Teaching Resources". You can also select ARM Related Books but make sure to also select the "Books suited for Academia" tab to see the full selection.
- 3. µVision contains a window titled Books. Many documents including data sheets are located there.
- 4. A list of resources is located at: <u>www.arm.com/products/processors/cortex-m/index.php</u> Click on the Resources tab. Or search for "Cortex-M3" on <u>www.arm.com</u> and click on the Resources tab.
- 5. The Definitive Guide to the ARM Cortex-M0/M0+ by Joseph Yiu. Search the web for retailers.
- 6. The Definitive Guide to the ARM Cortex-M3/M4 by Joseph Yiu. Search the web for retailers.
- 7. Embedded Systems: Introduction to Arm Cortex-M Microcontrollers (3 volumes) by Jonathan Valvano.

### **Application Notes:**

- 1. NEW! ARM Compiler Qualification Kit: Compiler Safety Certification: www.keil.com/pr/article/1262.htm
- 8. Using Cortex-M3 and Cortex-M4 Fault Exceptions
- 9. Segger emWin GUIBuilder with µVision™
- 10. Porting mbed Project to Keil MDK<sup>™</sup>
- 11. MDK-ARM<sup>™</sup> Compiler Optimizations
- 12. Using  $\mu$ Vision with CodeSourcery GNU
- 13. RTX CMSIS-RTOS in MDK 5

16. Lazy Stacking on the Cortex-M4:

14. Download RTX CMSIS-RTX

17. Cortex Debug Connectors:

C:\Keil\_v5\ARM\Pack\ARM\CMSIS\xxx\CMSIS\_RTX

www.keil.com/appnotes/files/apnt209.pdf

www.keil.com/appnotes/files/apnt 234.pdf

www.keil.com/appnotes/docs/apnt 207.asp

www.keil.com/appnotes/docs/apnt 202.asp

www.keil.com/appnotes/docs/apnt 199.asp

- www.keil.com/demo/eval/rtx.htm and www.arm.com/cmsis
- 15. Barrier Instructions <u>http://infocenter.arm.com/help/topic/com.arm.doc.dai0321a/index.html</u>

www.arm.com and search for DAI0298A

- www.arm.com and search for cortex\_debug\_connectors.pdf
- 18. Sending ITM printf to external Windows applications:

www.keil.com/appnotes/docs/apnt\_240.asp

ARM Community Forums: <u>www.keil.com/forum</u> and <u>http://community.arm.com/groups/tools/content</u>

ARM University program: <u>www.arm.com/university</u>. Email: <u>university@arm.com</u>

ARM Accredited Engineer Program: <u>www.arm.com/aae</u>

mbed<sup>™</sup>: <u>http://mbed.org</u>

For comments or corrections on this document please email bob.boys@arm.com.

For more information on the ARM CMSIS standard: www.arm.com/cmsis.

# 19) Keil Products and Contact Information:

# Keil Microcontroller Development Kit (MDK-ARM™)

- MDK-Lite (Evaluation version) \$0
- NEW !! MDK-ARM-CM<sup>™</sup> (for Cortex-M series processors only unlimited code limit)
- MDK-Standard (unlimited compile and debug code and data size)
- MDK-Professional (Includes Flash File, TCP/IP, CAN and USB driver libraries and Graphic User Interface (GUI))
- **NEW !!** ARM Compiler Qualification Kit: for Safety Certification Applications

# USB-JTAG adapter (for Flash programming too)

- ULINK2 (ULINK2 and ME SWV only no ETM)
- ULINK-ME sold only with a board by Keil or OEM.
- ULINK*pro* Faster operation and Flash programming, Cortex-Mx SWV & ETM trace.
- NEW !! ULINK*pro* D Faster operation and Flash programming, Cortex-M*x* SWV, no ETM trace.
   Contact sales.us@keil.com
   Kontact sales.intl@keil.com
   Kontact sales.intl@keil.com
   Kontact sales.intl@keil.com

# For special promotional or quantity pricing and offers, please contact Keil Sales.

The Keil RTX RTOS is now provided under a BSD type license. This makes it free.

All versions, including MDK-Lite, includes Keil RTX RTOS with source code !

Keil includes free DSP libraries for all Cortex-M processors.

Call Keil Sales for details on current pricing, specials and quantity discounts. Sales can also provide advice about the various tools options available to you. They will help you find various labs and appnotes that are useful.

All products are available from stock.

All products include Technical Support for 1 year. This is easily renewed.

Call Keil Sales for special university pricing. Go to <u>www.arm.com/university</u> to view various programs and resources.

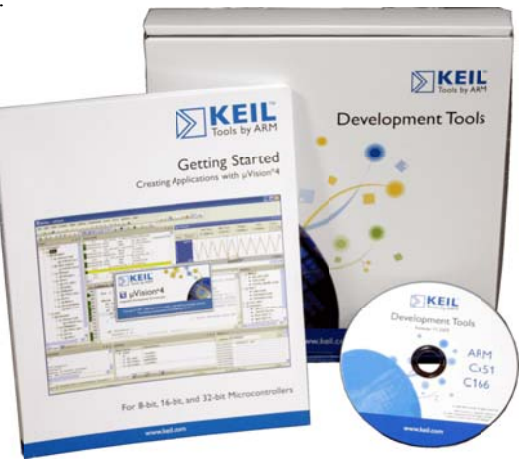

### For more information:

Keil Sales In USA: <u>sales.us@keil.com</u> or 800-348-8051. Outside the US: <u>sales.intl@keil.com</u> or +49 89/456040-20 Keil Technical Support in USA: <u>support.us@keil.com</u> or 800-348-8051. Outside the US: <u>support.intl@keil.com</u>. For comments or corrections please email <u>bob.boys@arm.com</u>.

CMSIS documentation: www.arm.com/cmsis

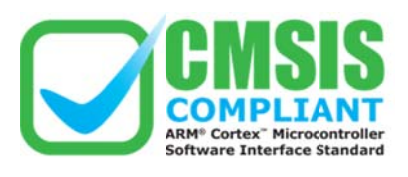

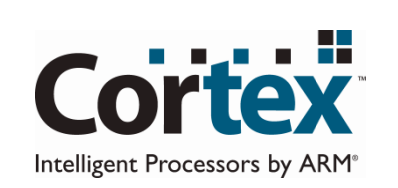

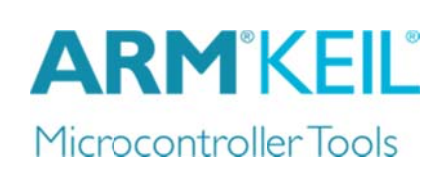